Screen captures

o on the oscilloscope, go to

- Utility > Options
- Printer Setup
  - Portrait
  - TIFF/PCX
  - RS232
- RS232 Setup
  - Set to defaults

| Baud         | 9600          |
|--------------|---------------|
| Flow control | Hard flagging |
| EOL string   | LF            |
| Parity       | none          |

o press "Print"/"Hardcopy" to start transfer

Hyperterminal

o "New Connection"

o name it something, pick COM2

| Baud         | 9600     |
|--------------|----------|
| Data bits    | 8        |
| Parity       | None     |
| Stop bits    | 1        |
| Flow control | Hardware |

o Transfer > "Capture Text..."

- o name the file something
- o stop the transfer when done
- use cursors and measure tools in screen caps